## КАК ОФОРМИТЬ ЭЛЕКТРОННЫЙ ЗАПРОС НА ПРОВЕРКУ И АКТУАЛИЗАЦИЮ ДАННЫХ ЗАЯВИТЕЛЯ В СФР

1. Перейдите по адресу <u>https://social-insurance.sfr.gov.ru/reception\_desk/</u>

2. Прочтите правила пользования электронной приемной СФР и нажмите «Обращение в boнл»

| Социальный фонд России                                                                                                    |                                                                                                    |                                                                                                    |  |  |  |
|----------------------------------------------------------------------------------------------------|----------------------------------------------------------------------------------------------------|----------------------------------------------------------------------------------------------------|--|--|--|
| Электронная приемная                                                                                                    |                                                                                                    |                                                                                                    |  |  |  |
| Для изменения размера шриф<br>разделе "Размер шрифта", рас<br>вариантов шрифта A A A.                                                                                                    | та на странице приемной необ<br>положенном с левой стороны в                                                                                                    | іходимо выбрать раздел "АА" в верхнем меню, далее в<br>з открывшемся меню, выбрать один из предложенных                                                                                                    |  |  |  |
| ОБРАЩЕНИЕ І                                                                                                    | ФОНД                                                                                                    | ИНФОРМАЦИЯ О ПРОХОЖДЕНИИ<br>ОБРАЩЕНИЯ                                                                                                    |  |  |  |
| Открывая раздел "Обра<br>приведенной ниже инф<br>направление Ваших пе                                                                                                    | щение в Фонд" Вы подт<br>ормацией и даете согла<br>рсональных данных в це                                                                                                    | верждаете, что ознакомились с<br>сие на обработку, хранение и<br>елях рассмотрения обращения                                                                                                    |  |  |  |
| Пожалуйста, прежде чем отп<br>следующей информацией:                                                                                                    | завить обращение в форме эл                                                                                                    | ектронного документа, внимательно ознакомьтесь с                                                                                                    |  |  |  |
| Информируем, что реализац<br>соответствии с российским з<br>жизни, личную и семейную т<br>обращений и разглашения с<br>соблюдения требований при                                                                                                    | ия Вами права на обращение<br>аконодательством с обеспече<br>зйну, в том числе недопущени<br>зедений, содержащихся в Ваш<br>обработке Ваших персональны                                                                                                    | : в форме электронного документа осуществляется<br>:нием защиты прав на неприкосновенность частно<br>ия распространения информации о направлении Вам<br>их обращениях и касающихся Вашей частной жизни<br>х данных.                                                                                                    |  |  |  |
| <ol> <li>Обращения, направленные<br/>социального страхования Рос</li> </ol>                                                                                                    | в форме электронного докум<br>сийской Федерации, рассматри                                                                                                    | иента через официальный сайт Фонда пенсионного и<br>ваются уполномоченными на то лицами.                                                                                                    |  |  |  |
| 2. В направляемом обращени                                                                                                    | и, в форме электронного докум                                                                                                    | ента, необходимо указать:                                                                                                    |  |  |  |
| 2.1. наименование территори                                                                                                    | ального органа Фонда либо це                                                                                                    | нтрального аппарата Фонда;                                                                                                    |  |  |  |
| 2.2. свою фамилию, имя, отче                                                                                                    | тво (последнее - при наличии);                                                                                                    |                                                                                                    |  |  |  |
| 2.3. адрес электронной почт<br>обращения;                                                                                                    | ы, по которому должны быт                                                                                                    | ь направлены ответ, уведомление о переадресаци                                                                                                    |  |  |  |
| 2.4. для предоставления разв<br>регион и адрес проживания, а                                                                                                    | рнутого ответа, с учетом факт<br>также контактный телефон;                                                                                                    | ических обстоятельств, просим дополнительно указат                                                                                                    |  |  |  |
| 2.5. изложив в поле ввода т<br>жалобы (в соответствии с Фед<br>граждан Российской Федераці                                                                                                    | екста обращения в форме эл<br>еральным законом от 2 мая 20<br>ии» ).                                                                                                    | ектронного документа суть предложения, заявления<br>Юб года № 59-ФЗ «О порядке рассмотрения обращени                                                                                                    |  |  |  |
| 3. Ответ на Ваше обращен<br>направляется в форме электо<br>обращении в форме электр<br>сведений, содержащихся в В<br>согласия, необходимо указа<br>обращения. В случае если те<br>жалобы, ответ на обращении<br>орган, орган местного самоуп<br>сообщено в течение семи дне | ие в форме электронного д<br>гронного документа по адре<br>нного документа. Обращаем<br>щем обращении, а также свед-<br>вать адрес электронной по<br>кст Вашего обращения не поз-<br>е не дается, и оно не подлеж<br>овлелния или должностному ли<br>й со дня регистрации обращен | цокумента либо уведомление о его переадресации<br>су электронной почты (е-mail), указанному Вами<br>внимание, что в целях обеспечения неразглашени<br>цений, касающихся Вашей частной жизни, без Вашег<br>ччты (e-mail), который принадлежит только автор<br>вволяет определить суть предложения, заявления или<br>ит направлению на рассмотрение в государственны<br>ицу, в соответствии с их компетенцией, о чем Вам буде<br>ия. |  |  |  |
| <ol> <li>В случае необходимости в<br/>документы и материалы в эле</li> </ol>                                                                                                    | подтверждение своих доводо<br>стронной форме.                                                                                                    | зв Вы вправе приложить к обращению необходимы                                                                                                    |  |  |  |
| Информируем Вас, что гарант<br>способности, используемой В<br>переданных файлов.                                                                                                    | ированная передача файла(ов)<br>ми сети «Интернет», а получен                                                                                                    | вложения на сервер зависит от пропускной<br>иие - от объёма обрабатываемых почтовым сервером                                                                                                    |  |  |  |
| <ol> <li>Информация о персональ<br/>сведения, содержащиеся в об<br/>обрабатываются с соблюдени</li> </ol>                                                                                                    | ных данных авторов обращен<br>ращениях авторов, а также све<br>ем требований российского зан                                                                                                    | ий, направленных в форме электронного документа<br>дения, касающиеся частной жизни авторов, хранятся<br>конодательства.                                                                                                    |  |  |  |
| Обращаем Ваше внимание,<br>персональных данных ( Федер                                                                                                    | что нажатие кнопки "Написа<br>альный закон № 152-ФЗ от 27.0                                                                                                    | ить письмо" означает согласие на обработку Ваши<br>07.2006 г. «О персональных данных» ). Если Вы не дает                                                                                                    |  |  |  |

## 3. Нажмите «Авторизоваться через госуслуги (ЕСИА)»

| Социальный фонд России                      | AA |
|---------------------------------------------|----|
| Электронная приемная                        |    |
|                                             |    |
|                                             |    |
| ЕСИА) АВТОРИЗОВАТЬСЯ ЧЕРЕЗ ГОСУСЛУГИ (ЕСИА) |    |
|                                             |    |

4. Приложение госуслуг запросит телефон и пароль. При успешном входе приложение может запросить права доступа для электронной приёмной СФР. Нажмите «Предоставить»:

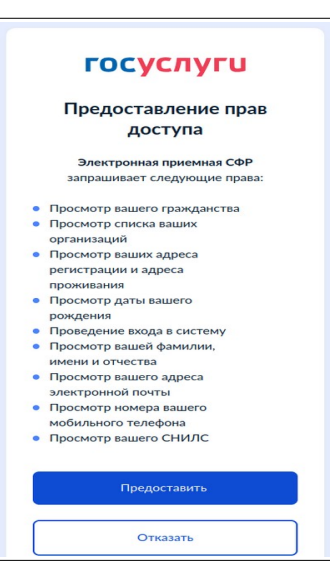

4. Откроется форма с предзаполненными полями. Откорректируйте по-необходимости доступные поля формы.

5. Напишите обращение в разделе «Текст обращения» (см. ниже). Образец обращения можно сказать на сайте izkt.ru в той же статье, что и настоящая инструкция (СМЭВ: Инструкции по оформлению запроса и шаблоны документов)

| Ваполняя данные Вы подтверждаете, что даете согласие на обработку, хранение и направление персональныя поля, отмеченные *, обязательны для заполнения " " " " " " " " " " " " " " " " " " "                                                                                                    | AA     |
|----------------------------------------------------------------------------------------------------|--------|
| Заполняя данные Вы подтверждаете, что даете согласие на обработку, хранение и направление персональныя данных в целях рассмотрения обращения Поля, отмеченные *, обязательны для заполнения *Выберите адресата Orделение СФР по Санкт-Петербургу и Ленинградской области *Фамилия *Имя *Orчество orcytotrayer  *Граждания РФ Не граждания РФ СНИЛС Дата рождения *Адес электронной почты для получения ответа или уведомления о переадресации обращения Homep телефона Ofopaщение лица, проживающего за границей Почтовый адрес Cyбъкт РФ Санкт-Петербург г Фамелен Марине сона, преживающего за границей Почтовый адрес Texct ofopaщения *Марес                                                                                                    |        |
| Поля, отмеченные *, обязательны для заполнения *Выберите адресата Отделение СФР по Санкт-Петербургу и Ленинградской области *Фамилия 'Фамилия 'Фамилия 'Отчество 'Отчество ''Отчество ''Отчество ''Оттчество ''Отчество ''Отчество ''Отчество ''Отчество ''Отчество ''Отчество ''Отчество ''Отчество ''Оттчество ''Отчество ''Отчество ''Отчество ''Отчество ''Отчество ''Отчество ''Отчество ''Отчество ''Отчество ''Оттчество ''Оттчество ''Оттчество ''Оттчество ''Оттчество ''Оттчест |        |
| <ul> <li>Выберите адресата<br/>Отделение СФР по Санкт-Петербургу и Ленинградской области</li> <li>Фамилия</li> <li>Чия</li> <li>Чия</li> <li>Отчество отсутствует</li> <li>Граждании РФ</li> <li>Не граждании РФ</li> <li>СНИЛС</li> <li>Дата рождения</li> <li>Сметеронной почты для получения ответа или уведомления о переадресации обращения</li> <li>Номер телефона</li> <li>Обращение юридического лица</li> <li>Обращение юридического лица</li> <li>Обращение лица, проживающего за границей</li> <li>Почтовый адрес<br/>Санкт-Петербург г</li> <li>Населенный пункт</li> <li>Санкт-Петербург</li> <li>Адрес и индекс</li> <li>Почтовый пункт</li> <li>Санкт-Петербург</li> <li>Адрес и индекс</li> <li>Текст обращения</li> <li>чаложите суть предложения, заявления или жалобы:</li> </ul>                                                                                                    |        |
| Отделение СФР по Санкт-Петербургу и Ленинградской области<br>Фамилия<br>Чимя<br>Отчество отсутствует<br>Р Гражданин РФ   Не гражданин РФ<br>СНИЛС<br>Дата рождения<br>• Адрес электронной почты для получения ответа или уведомления о переадресации обращения<br>Номер телефона<br>• Обращение кридического лица<br>• Обращение кридического лица<br>• Обращение лица, проживающего за границей<br>Почтовый адрес<br>Субъект РФ Санкт-Петербург г<br>Населенный пункт Санкт-Петербург г<br>Населенный пункт Санкт-Петербург<br>Текст обращения<br>• илдекс<br>Р адрес и индекс<br>Р адрес от предложения, заявления или жалобы:                                                                                                    |        |
| Фамилия  'Имя 'Отчество 'Отчество отсутствует  Г Гражданин РФ   Не гражданин РФ СНИЛС Дата рождения  - Адрес электронной почты для получения ответа или уведомления о переадресации обращения Homep телефона - Обращение коридического лица - Обращение коридического лица - Обращение коридического лица - Обращение коридического лица - Обращение лица, проживающего за границей - Почтовый адрес Субъект РФ Санкт-Петербург - Адрес и индекс                                                                                                    |        |
| <ul> <li>Чия</li> <li>Отчество</li> <li>Отчество отсутствует</li> <li>Гражданин РФ</li> <li>Не граждания РФ</li> <li>Не граждания РФ</li> <li>СНИЛС</li> <li>Дата рождения</li> <li>Адате электронной почты для получения ответа или уведомления о переадресации обращения</li> <li>Адате обращение юридического лица</li> <li>Обращение юридического лица</li> <li>Обращение лица, проживающего за границей</li> <li>Почтовый адрес<br/>Субъект РФ</li> <li>Санкт-Петербург г</li> <li>Населенный пункт</li> <li>Санкт-Петербург</li> <li>Дарес и индекс</li> <li>Градес</li> <li>Текст обращения</li> <li>изложите суть предложения, заявления или жалобы:</li> </ul>                                                                                                    |        |
| •Отчество Отчество Отчество отсутствует Граждания РФ   Не граждания РФ СНИЛС Дата рождения •Адрес электронной почты для получения ответа или уведомления о переадресации обращения HOмер телефона Oбращение юридического лица Oбращение лица, проживающего за границей Почтовый адрес Субъект РФ Санкт-Петербург г Населенный пункт Санкт-Петербург г Текст обращения 'изложите суть предложения, заявления или жалобы:                                                                                                    |        |
| <ul> <li>Отчество отсутствует</li> <li>Гражданин РФ</li> <li>Не гражданин РФ</li> <li>СНИЛС</li> <li>Дата рождения</li> <li>Адрес электронной почты для получения ответа или уведомления о переадресации обращения</li> <li>Адрес электронной почты для получения ответа или уведомления о переадресации обращения</li> <li>Обращение юридического лица</li> <li>Обращение лица, проживающего за границей</li> <li>Почтовый адрес<br/>Субъект РФ</li> <li>Санкт-Петербург г</li> <li>Населенный пункт</li> <li>Санкт-Петербург</li> <li>Адрес и индекс</li> <li>ІР адрес.</li> <li>Текст обращения, заявления или жалобы:</li> </ul>                                                                                                    |        |
| С Гражданин РФ Не гражданин РФ<br>СНИЛС<br>Дата рождения<br>- Адрес электронной почты для получения ответа или уведомления о переадресации обращения<br>- Адрес электронной почты для получения ответа или уведомления о переадресации обращения<br>- Обращение юридического лица<br>- Обращение юридического лица<br>- Обращение лица, проживающего за границей<br>- Обращение лица, проживающего за границей<br>- Обращения лица, проживающего за границей<br>- Обращения лица, проживающего за границей<br>- Обращения лица, проживающего за границей<br>- Почтовый адрес<br>- Субъект РФ Санкт-Петербург г<br>- Адрес и индекс<br>- ГР адрес.<br>- Текст обращения<br>- Изложите суть предложения, заявления или жалобы:                                                                                                    |        |
| Снилс<br>Аата рождения<br>*Адрес электронной почты для получения ответа или уведомления о переадресации обращения<br>Howep телефона<br>Oбращение юридического лица<br>Oбращение лица, проживающего за границей<br>Почтовый адрес<br>Субъект РФ Санкт-Петербург г<br>Населенный пункт Санкт-Петербург<br>Адрес и индекс<br>IP адрес.<br>IP адрес.<br>текст обращения<br>*изложите суть предложения, заявления или жалобы:                                                                                                    |        |
| Адата рождения<br>*Адрес электронной почты для получения ответа или уведомления о переадресации обращения<br>Homep телефона<br>© Обращение рицаческого лица<br>© Обращение лица, проживающего за границей<br>Почтовый адрес<br>Субъект РФ<br>Санкт-Петербург г<br>Населенный пункт<br>Санкт-Петербург<br>Адрес и индекс<br>IP адрес<br>Текст обращения<br>*изложите суть предложения, заявления или жалобы:                                                                                                    |        |
| <ul> <li>Адрес электронной почты для получения ответа или уведомления о переадресации обращения</li> <li>Номер телефона</li> <li>Обращение юридического лица</li> <li>Обращение лица, проживающего за границей</li> <li>Почтовый адрес<br/>Субъект РФ</li> <li>Санкт-Петербург г</li> <li>Населенный пункт</li> <li>Санкт-Петербург</li> <li>Адрес и индекс</li> <li>ІР адрес.</li> <li>Текст обращения</li> <li>заявления или жалобы:</li> </ul>                                                                                                    |        |
| *Адрес электронной почты для получения ответа или уведомления о переадресации обращения<br>Номер телефона<br>Обращение юридического лица<br>Обращение лица, проживающего за границей<br>Почтовый адрес<br>Субъект РФ Санкт-Петербург г ×<br>Населенный пункт Санкт-Петербург г<br>Адрес и индекс<br>IP адрес.<br>Текст обращения<br>*изложите суть предложения, заявления или жалобы:                                                                                                    |        |
| Номер телефона Обращение юридического лица Обращение лица, проживающего за границей Почтовый адрес Субъект РФ Санкт-Петербург г  Населенный пункт Санкт-Петербург Адрес и индекс IP адрес Текст обращения *изложите суть предложения, заявления или жалобы:                                                                                                    |        |
| <ul> <li>Обращение юридического лица</li> <li>Обращение лица, проживающего за границей</li> <li>Почтовый адрес<br/>Субъект РФ</li> <li>Санкт-Петербург г </li> <li>Населенный пункт</li> <li>Санкт-Петербург</li> <li>Адрес и индекс</li> <li>IP адрес.</li> <li>Текст обращения</li> <li>чизложите суть предложения, заявления или жалобы:</li> </ul>                                                                                                    |        |
| □ Обращение юридического лица<br>□ Обращение лица, проживающего за границей<br>Почтовый адрес<br>Субъект РФ Санкт-Петербург ~ ~<br>Населенный пункт Санкт-Петербург<br>Адрес и индекс<br>IP адрес<br>Текст обращения<br>*изложите суть предложения, заявления или жалобы:                                                                                                    |        |
| □ Обращение лица, проживающего за границей<br>Почтовый адрес<br>Субъект РФ Санкт-Петербург ~ ~<br>Населенный пункт Санкт-Петербург<br>Адрес и индекс<br>IP адрес<br>Текст обращения<br>*изложите суть предложения, заявления или жалобы:                                                                                                    |        |
| Почтовый адрес<br>Субъект РФ Санкт-Петербург г ~<br>Населенный пункт Санкт-Петербург<br>Адрес и индекс<br>IP адрес<br>Текст обращения<br>*изложите суть предложения, заявления или жалобы:                                                                                                    |        |
| Субъект РФ Санкт-Петербург г ~<br>Населенный пункт Санкт-Петербург<br>Адрес и индекс<br>IP адрес<br>Текст обращения<br>*изложите суть предложения, заявления или жалобы:                                                                                                    |        |
| Населенный пункт Санкт-Петербург<br>Адрес и индекс<br>IP адрес<br>Текст обращения<br>*изложите суть предложения, заявления или жалобы:                                                                                                    |        |
| Адрес и индекс<br>IP адрес.<br>Текст обращения<br>*изложите суть предложения, заявления или жалобы:                                                                                                    |        |
| IP адрес<br>Текст обращения<br>*изложите суть предложения, заявления или жалобы:                                                                                                    |        |
| текст обращения<br>*изложите суть предложения, заявления или жалобы:                                                                                                    |        |
|                                                                                                    |        |
|                                                                                                    |        |
|                                                                                                    |        |
|                                                                                                    |        |
|                                                                                                    |        |
|                                                                                                    |        |
|                                                                                                    |        |
|                                                                                                    |        |
|                                                                                                    | 11.    |
| 2000 знаков осталось.                                                                                                    |        |
| Лас приложение к обращению необходимых документов и материадов в электронной форме нажмите к                                                                                                    | 10 DIV |

6. Приложите электронную копию PDF-документа с отказом от СФР (с результатом проверки через СМЭВ) в раздел «Прикрепить файл»:

| Прикрепить фаил                                                                                                    |                                                                                                    |                                                                                                    |                                                                              |                                                                             |
|----------------------------------------------------------------------------------------------------|----------------------------------------------------------------------------------------------------|----------------------------------------------------------------------------------------------------|------------------------------------------------------------------------------|-----------------------------------------------------------------------------|
|                                                                                                    | ОТПРАВИТЬ                                                                                                    | письмо                                                                                             |                                                                              |                                                                             |
| В случае успешной отправки письма<br>и номер отправления ID, подтвержда                                                                                                    | в электронной форме по<br>ющие факт отправления                                                                                                 | оявляется информ<br>Вашего письма                                                                  | ационное сообще                                                              | ние, содержащее д                                                           |
| Обращаем Ваше внимание, что при<br>подтверждают изложенную Вами сут<br>Приложить необходимые документь<br>файлов объемом не более 10МБ каж,<br>• txt, doc, docx, xls, xlsx, pdf, rtf, bmp, ј<br>Иные форматы не обрабатываются<br>Российской Фаарациии | крепляемые в предложе<br>предложения, заявлени<br>и материалы в электрон<br>ый без архивирования (<br>pg, png, tif, gif.<br>в информационных си | енном на сайте фо<br>ия или жалобы.<br>ной форме Вы моз<br>файл вложения) в о<br>истемах Фонда пен | эрмате документь<br>жете в любой посл<br>следующих форма<br>нсионного и соци | і и материалы тол<br>іедовательности до<br>тах:<br>иального страховаі       |
| Россиискои Федерации.<br>Информируем Вас, что передача ф<br>«Интернет» пользователя, а получен<br>При подключении Вашего оборуд<br>технологий ADSL, 3G, 4G, WiFi и ині<br>«Интернет», передача и обработка ф                                           | йла(ов) вложения на по<br>ие - от объёма обрабатые<br>звания к сети «Интерн<br>их технологий, обеспечи<br>айла(ов) размером:                    | чтовый сервер за<br>заемых почтовым<br>ет» по выделенн<br>вающих аналогич                          | висит от пропуск<br>сервером передан<br>ым каналам связ<br>іные скорости пер | ной способности с<br>іных файлов.<br>зи с использовані<br>редачи данных в с |
| <ul> <li>до 5 Мб осуществляется, как прави</li> <li>от 5 Мб до 10 Мб может осуществля</li> </ul>                                                                                                    | ю, без задержки во врем<br>пься с задержкой во вреи                                                                                             | ени;<br>мени:                                                                                      |                                                                              |                                                                             |

7. Нажмите кнопку «Отправить письмо».